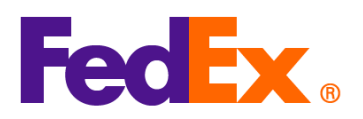

## Guide for Inputting Harmonized Code (HS code) and Manufacturers Identification Code (MID code) in the FedEx automation tools

If you are shipping with the below automation tools, please follow the steps to provide your HS code and MID code within your shipping tool.

*Manufacturer Identification Code (MID)* is one of the required information for import clearance into the U.S. It's used as an alternative to the full name and address of a manufacturer, shipper or exporter and is always required for U.S. formal customs entries. MID code must be shown on the commercial invoice for import clearance into the U.S.

The MID code is used on paperwork presented to the U.S. Customs and Border Protection (CBP), the U.S. Food and Drug Administration (FDA), the U.S. Department of Agriculture (USDA) and the good's recipient.

Note: HS code and MID code are required for every item. Please provide in the beginning of the item description of each item in your shipment.

| FedEx Digital  | Simple steps required                                                                     |
|----------------|-------------------------------------------------------------------------------------------|
| Tools          |                                                                                           |
| FedEx Ship     | 1. Add a new item for your shipment                                                       |
| Manager at     | Package contents                                                                          |
| fedex.com      |                                                                                           |
| (Compact View) | DESCRIPTION HS CODE MADE IN QUANTITY WEIGHT CUSTOMS VALUE                                 |
|                |                                                                                           |
|                |                                                                                           |
|                | No items yet defined. Please add at least one item.                                       |
|                | ADD NEW ITEM LOAD ITEM PROFILE                                                            |
|                |                                                                                           |
|                | 2. Put MID code at the beginning of your item description and save the record (below info |
|                | is for illustration only)                                                                 |

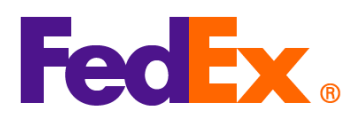

| Add commodity item                                                                                                    | ×                                                                                  |
|----------------------------------------------------------------------------------------------------|------------------------------------------------------------------------------------|
| ITEM DESCRIPTION (IN ENGLISH) *<br>MID code: AUOZR92MEL, Ladies' 100% silk knitted blouse, for casual wear                                                                                                    | 0                                                                                  |
|                                                                                                    | 71 / 450                                                                           |
| <ol> <li>Enter HS code for the item. This will help expedite customs clemore accurate estimation of duties and taxes. If you are not clearyou can search by putting relevant keywords.</li> <li>Read through and pick one most appropriate (or enter more details)</li> </ol> | earance and help with a<br>ar on which code to use,<br>ails to narrow the results) |
| () Enter the item's HS code or relevant keywords to find the classification.                                                                                                    |                                                                                    |
| HARMONIZED CODE Q<br>Ladies' 100% silk knitted blouse, for casual wear                                                                                                    |                                                                                    |
| 25 search results for: Ladies' 100% silk knitted blouse, for casual wear                                                                                                    |                                                                                    |
| Women's or girls' suits, ensembles, suit-type jackets, blazers, dresses, skirts, divided skirts, trousers, bib and brace overalls, breeches and shorts (other than swimwear) Of other textile materials <b>6204.49</b>                                                        |                                                                                    |
| Women's or girls' suits, ensembles, suit-type jackets, blazers, dresses, skirts, divided skirts, trousers, bib and brace overalls, breeches and shorts (other than swimwear) Containing 70 percent or more by weight of silk or silk waste (736) <b>6204.49.10.00</b>         |                                                                                    |
| Men's or boys' overcoats, car-coats, capes, cloaks, anoraks (including ski-<br>iackets) wind-cheaters wind-iackets and similar articles, other than those of                                                                                                    | •                                                                                  |
| <ul> <li>New item record with MID code and HS code is shown in yo Continue the rest of the form to finalize the shipment</li> <li>DESCRIPTION</li> <li>MADE IN QUANTITY WEIGHT CUSTOMS VALUE</li> </ul>                                                                       | ur package content list.                                                           |
| MID code: AUOZR92MEL, Ladies'<br>100% silk knitted blouse, for 6106.90 Australia 2 pieces 2 kg HK\$1,000.00                                                                                                    | : 8                                                                                |
| 5. If you have used FedEx generated Commercial Invoice (CI), the shown on CI automatically. If you use your own (CI), Put MID code item description in your file and upload when creating the shipe                                                                           | item description will be<br>e at the beginning of the<br>pent                      |

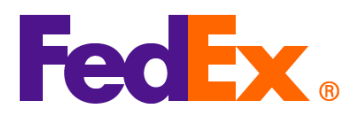

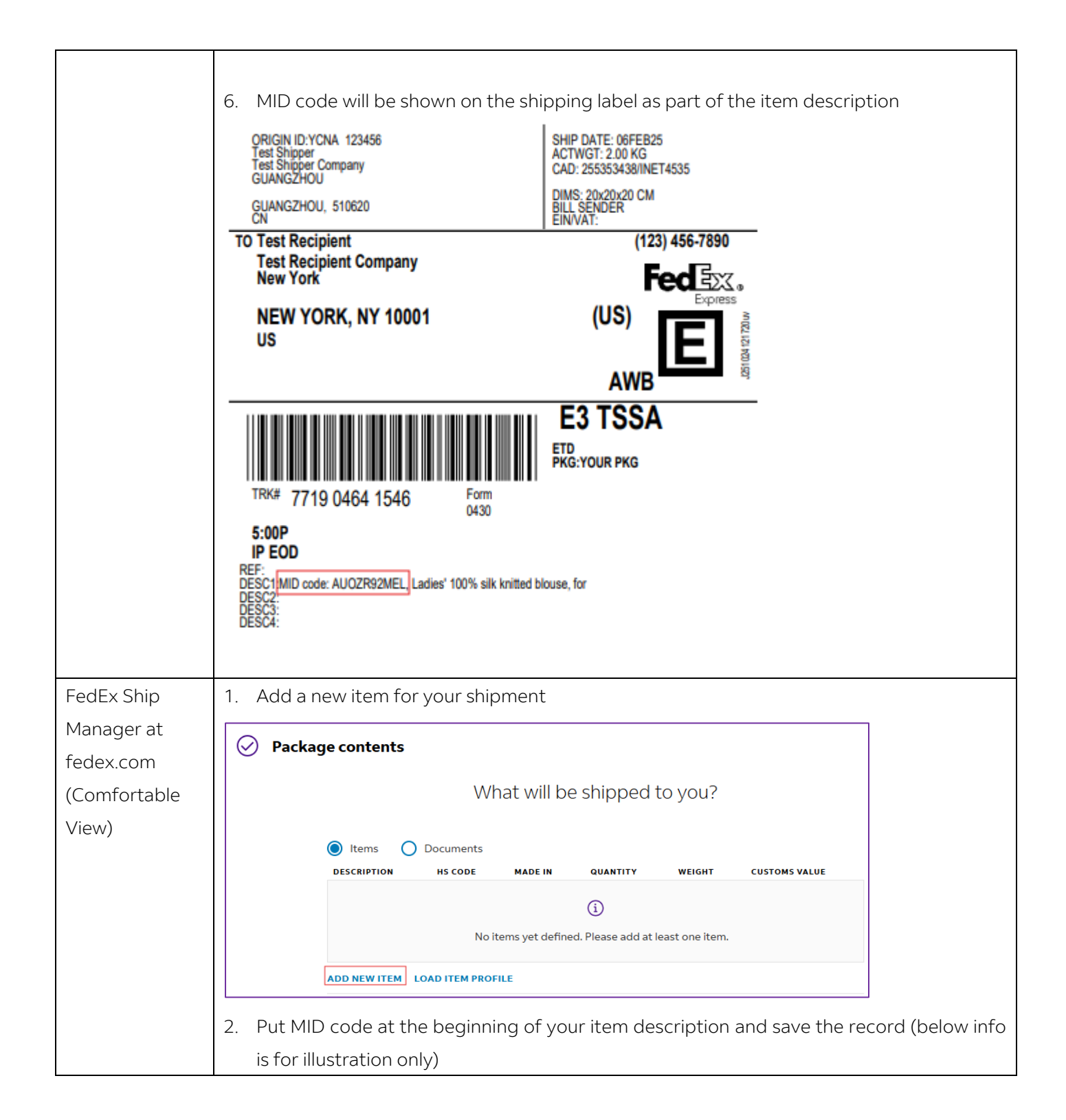

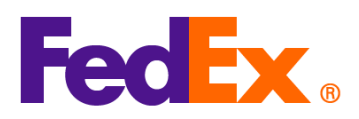

| Add commodity item                                                                                                    | ×                                                                             |
|----------------------------------------------------------------------------------------------------|-------------------------------------------------------------------------------|
| ITEM DESCRIPTION (IN ENGLISH) *<br>MID code: AUOZR92MEL, Ladies' 100% silk knitted blouse, for casual wear                                                                                                    | 3                                                                             |
|                                                                                                    | 71 / 450                                                                      |
| <ol> <li>Enter HS code for the item. This will help expedite customs of<br/>more accurate estimation of duties and taxes. If you are not cluyou can search by putting relevant keywords.</li> <li>Read through and pick one most appropriate (or enter more determined or enter more determined or enter more determined or enter more determined or enter more determined or enter more determined or entermined or entermined or</li></ol> | learance and help with<br>ear on which code to u<br>tails to narrow the resul |
| <ol> <li>Enter the item's HS code or relevant keywords to find the classification</li> </ol>                                                                                                    |                                                                               |
| HARMONIZED CODE<br>Ladies' 100% silk knitted blouse, for casual wear                                                                                                    | ۹                                                                             |
| 25 search results for: Ladies' 100% silk knitted blouse, for casual wear                                                                                                    |                                                                               |
| Women's or girls' suits, ensembles, suit-type jackets, blazers, dresses, skirts, divided skirts, trousers, bib and brace overalls, breeches and shorts (other than swimwear) Of other textile materials <b>6204.49</b>                                                                                                    | ~                                                                             |
| Women's or girls' suits, ensembles, suit-type jackets, blazers, dresses, skirts, divided skirts, trousers, bib and brace overalls, breeches and shorts (other than swimwear) Containing 70 percent or more by weight of silk or silk waste (736) 6204.49.10.00                                                                                                    |                                                                               |
| Men's or boys' overcoats, car-coats, capes, cloaks, anoraks (including ski-<br>iackets) wind-cheaters wind-iackets and similar articles, other than those of                                                                                                    | •                                                                             |
| 4. New item record with MID code and HS code is shown in yo<br>Continue the rest of the form to finalize the shipment                                                                                                    | our package content                                                           |
| DESCRIPTION HS CODE MADE IN QUANTITY WEIGHT CUSTOMS VALUE                                                                                                    |                                                                               |
|                                                                                                    |                                                                               |

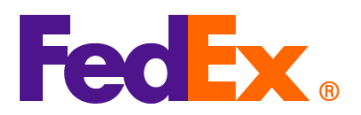

|            | 6. MID code will be shown on the sh                                                                             | ipping label as part of the item description                     |
|------------|----------------------------------------------------------------------------------------------------|------------------------------------------------------------------|
|            | ORIGIN ID:YCNA 123456<br>Test Shipper<br>Test Shipper Company<br>GI IANG7HOLI                                   | SHIP DATE: 06FEB25<br>ACTWGT: 2.00 KG<br>CAD: 255353438/INET4535 |
|            | GUANGZHOU, 510620                                                                                               | DIMS: 20x20x20 CM<br>BILL SENDER<br>EINL/AT:                     |
|            | TO Test Recipient                                                                                               | (123) 456-7890                                                   |
|            | New York                                                                                                    | Fed Exa                                                          |
|            | NEW YORK, NY 10001<br>US                                                                                        | (US)                                                             |
|            | TRK# 7719 0464 1546 Form                                                                                        | E3 TSSA<br>ETD<br>PKG:YOUR PKG                                   |
|            | 5:00P<br>IP EOD<br>REF:<br>DESC1 MID code: AUOZR92MEL, Ladies' 100% silk knitted b<br>DESC2<br>DESC3:<br>DESC4: | louse, for                                                       |
| FedEx Ship | 1. Add a new item for your shipmen                                                                              | t                                                                |
| Manager    | Click commercial Invoice Details                                                                                | when you use FedEx generated Commercial                          |
| Software   | Invoice/Proforma                                                                                                |                                                                  |
|            | Shipment Contents<br>O Doce<br>Generate Commercial Invoice/Proforma? Yes                                        | uments Only O Commodities                                        |
|            | Electronic Trade Docs     Post-Sh     Return Reason Type     (None)     Return Other Reason                     | Commercial Invoice Details                                       |
|            | Click Commodity Details when you us                                                                             | e own commercial invoice/proforma                                |

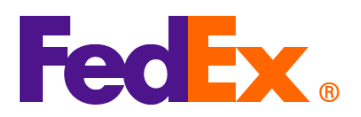

| Shipment Contents                                                                                                    |
|----------------------------------------------------------------------------------------------------|
| Documents Only     Commodities                                                                                                    |
| Generate Commercial Invoice/Protoma ? () Yes Vo                                                                                                    |
| Commodity Details         Commodity Details         Return Reason Type       Add Documents         Return Other Reason <ul> <li>Return Other Reason</li> <li>Commodity Details</li> </ul>                                                               |
|                                                                                                    |
| 2. Put MID code at the beginning of your item description (below into is for illustration only).                                                                                                    |
| Enter HS code for the item. This will help expedite customs clearance and help with a                                                                                                    |
| more accurate estimation of duties and taxes.                                                                                                    |
|                                                                                                    |
|                                                                                                    |
| Contents Details                                                                                                    |
| Commodity        *Description       * Ham. Code        *Oug of Manuf.       *Ouenthy       Weight       Unit of Measure       Unit Value        *          MID code: AUOZ       \$105.90        Select Country       >       1       0        •       • |
| Total Custom Value 0.00 US Dollars v Total Weight 0.00 Kilograms v                                                                                                    |
| Search Harmonized Code OK Cancel                                                                                                    |
|                                                                                                    |
|                                                                                                    |
| If you are not clear on which code to use, you can search by clicking 'Search Harmonized                                                                                                    |
| Code'. Read through and pick one most appropriate (or enter more details to narrow the                                                                                                    |
| results)                                                                                                    |

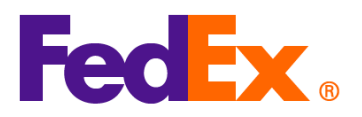

|                                                                                                    | Ladies 100% siik khirted blouse                                                                                                    |
|----------------------------------------------------------------------------------------------------|----------------------------------------------------------------------------------------------------|
|                                                                                                    | Search                                                                                                    |
| Destination Country/Territory                                                                                                    | U.S.A. V                                                                                                    |
| <ul> <li>▶ HS2 - 62 : Articles of apparel.</li> <li>HS2 - 12 : Oil seeds and olea</li> <li>HS2 - 12 : Oil seeds and olea</li> <li>HS2 - 58 : Special woven fabr</li> <li>HS2 - 52 : Cotton</li> <li>HS2 - 27 : Mineral fuels, mine</li> <li>HS2 - 61 : Articles of leather;</li> <li>HS2 - 61 : Articles of apparel.</li> <li>HS2 - 50 : Silk</li> <li>HS2 - 56 : Wadding, felt and r</li> <li>HS2 - 57 : Mineral aneous mar</li> <li>HS2 - 50 : Silk</li> <li>HS2 - 50 : Optical, photograph thereof</li> <li>HS2 - 97 : Works of art, collec</li> <li>HS2 - 97 : Sins, boats and filt</li> <li>HS2 - 97 : Evorited marker, illuminated signs, illum</li> <li>HS2 - 95 : Electical machine</li> <li>HS2 - 85 : Electical machine</li> </ul> | and clothing accessories, not knitted or crocheted<br>jinous futis; miscellaneous grains, seeds and fruit; industrial or medicinal plants; straw and fodder<br>cs; tufted textile fabrics; lace; tapestries; trimmings; embroidery<br>ral oils and products of their distillation; bituminous substances; mineral waxes<br>iaddlery and harness; travel goods, handbags and similar containers; articles of animal gut (other than silkworm gut)<br>ind clothing accessories, knitted or crocheted<br>1 fabrics<br>biters, machinery and mechanical appliances; parts thereof<br>oractured articles<br>is; cimematographic, measuring, checking, precision, medical or surgical instruments and apparatus; parts and accessories<br>tors' pieces and antiques<br>altiges structures<br>mattreases, mattress supports, cushions and similar stuffed furnishings; lamps and lighting fittings, not elsewhere specified or<br>nated name-plates and the like; prefabricated buildings<br>y and equipment and parts thereof, sound recorders and reproducers, television image and sound recorders and reproducers,<br>hartices<br>biters and parts thereof; buildings<br>y and equipment and parts thereof; buildings<br>y and equipment and parts thereof; buildings<br>y and equipment and parts thereof; buildings<br>hartices<br>biters biters buildings<br>hartices buildings buildings buildings<br>hartices buildings buildings buildings buildings<br>hartices buildings building |
| and parts and accessories of suc<br>HS2 - 64 : Footwear, gaiters a<br>HS2 - 32 : Tanning or dveing (                                                                                                    | h articles<br>nd the like, parts of such articles<br>vitrants: tannings and their derivatives: rives, ninments and other coloring matter: paints and varnishes; putty and other mastics;                                                                                                    |
| inke                                                                                                    | zuecia, animina anu men derivanyea, uyea, piginenia anu duner durung inaliter, panna anu varinariea, puny anu duner masirua,                                                                                                    |
|                                                                                                    | Harmonized Code OK Cancel                                                                                                    |
| <ol> <li>New item re</li> <li>Continue the</li> </ol>                                                                                                    | ring cashing to the double dupling agent ego insure of importance of the sequence in the destination could affect tarffs, dules and other fees, and import requirements applicable to the shipment.<br>cord with MID code and HS code is shown in your ship<br>rest of the form to finalize the shipment                                                                                                    |
| Shipment Contents Details                                                                                                    |                                                                                                    |
| Contents Commodity                                                                                                    | Ham. Code          Yorg of Manuf.         Youantity         Weight         Unit of Measure         Unit Value                                                                                                    |
|                                                                                                    |                                                                                                    |
| Total Custom Value                                                                                                    | 1.00 US Dollars V Total Weight 1.00 Kilograms V                                                                                                    |
| Total Custom Value<br>4. If you have u<br>shown on CI<br>item descript                                                                                                    | 1.00 US Dollars Total Weght 100 Mograms Seed FedEx generated Commercial Invoice (CI), the item automatically. If you use your own (CI), Put MID code at the cion in your file and upload when creating the shipment                                                                                                    |

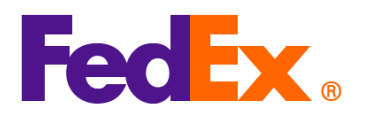

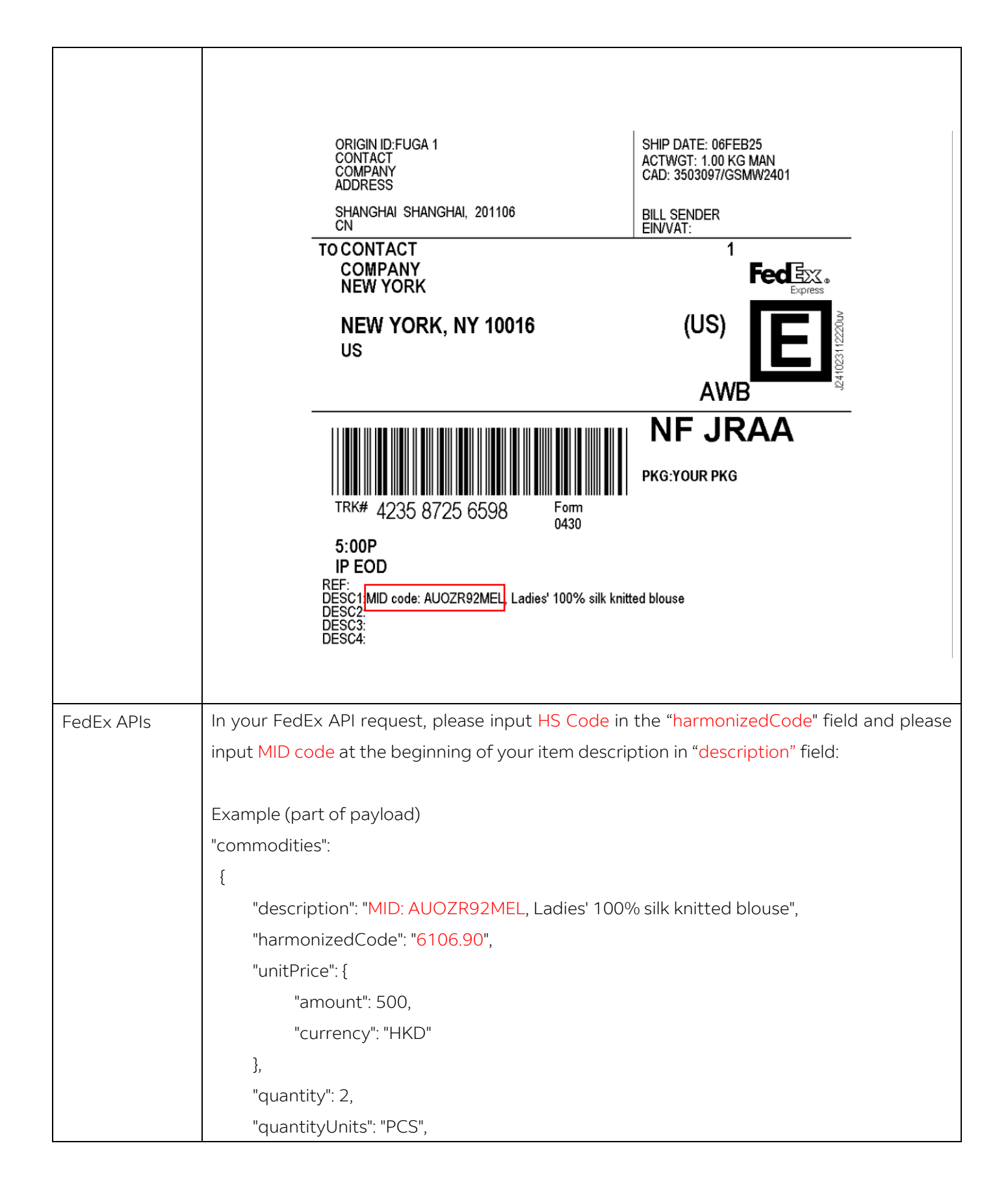

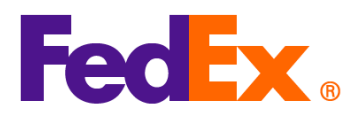

| "customsValue": {                                                            |
|------------------------------------------------------------------------------|
| "amount": 1000,                                                              |
| "currency": "USD"                                                            |
| },                                                                           |
| "countryOfManufacture": "AU",                                                |
| "weight": {                                                                  |
| "units": "KG",                                                               |
| "value": 2                                                                   |
| }                                                                            |
| }                                                                            |
|                                                                              |
| MID code will be shown on the shipping label as part of the item description |

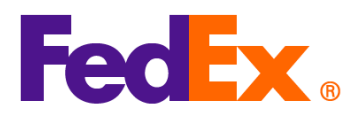

|              | ORIGIN ID:SHPA 1234567890<br>Atif<br>Shipper Company Name                                                                                                    | SHIP DATE: 06FEB25<br>ACTWGT: 0.50 KG<br>CAD: 262118853/FAPI2208 |                             |
|--------------|----------------------------------------------------------------------------------------------------|------------------------------------------------------------------|-----------------------------|
|              | SHIPPER STREET LINE 1<br>Shenzhen, 518056                                                                                                    | BILL RECIPIENT                                                   |                             |
|              | CN<br>TO limmu                                                                                                    | EIN/VAT:                                                         |                             |
|              | Recipient Company Name<br>RECIPIENT STREET LINE 1<br>RECIPIENT STREET LINE 2<br>RECIPIENT STREET LINE 3<br>PARIS, 75 75004<br>FR                                                               |                                                                  |                             |
|              | TRK# 7719 0564 4416 Form 0430                                                                                                    | U1 PARA<br>PKG:YOUR PKG                                          |                             |
|              | A1                                                                                                    |                                                                  |                             |
|              | INTL CONN PLUS                                                                                                    | -                                                                |                             |
|              | DESC1:MID: AUOZR92MEL, Ladies' 100% silk knitted blouse<br>DESC2:<br>DESC3:                                                                                                    |                                                                  |                             |
|              | DESC4:                                                                                                    |                                                                  |                             |
|              |                                                                                                    |                                                                  |                             |
|              |                                                                                                    |                                                                  |                             |
|              |                                                                                                    |                                                                  |                             |
|              | CTRY/TERR MFR: US SIC<br>CARRIAGE VALUE: T/C                                                                                                    | GN: Atif<br>C: R 264522350                                       |                             |
|              | CUSTOMS VALUE: 10.00 USD D/<br>For all commodities, technology or software previously exported from the                                                                                        | T: S 264522350                                                   |                             |
|              | Unled States, this was done in accordance with the Export Administration<br>Regulations. Diversion of these lense contrary to U.S. law or any other<br>applicable country's law is prohibited. |                                                                  |                             |
|              | cases limit the liability of Federal Express for loss or delay of or<br>damage to your shipment. Subject to the conditions of the<br>contract on the review.                                   |                                                                  |                             |
|              | FEDEX AWB COPY - PLEASE PLACE IN POUC                                                                                                    | Н                                                                |                             |
|              |                                                                                                    |                                                                  |                             |
| FedEx        | For FedEx Web Services, please inp                                                                                                    | ut <mark>HS Code</mark> in the " <mark>harmo</mark>              | nizedCode" field and please |
| Web Services | input MID code at the beginning of y                                                                                                    | our item description in " <mark>des</mark>                       | scription" field:           |
|              |                                                                                                    |                                                                  |                             |
|              | <commodifies></commodifies>                                                                                                    |                                                                  |                             |
|              | <numberotpieces>1<th>eces&gt;</th><th></th></numberotpieces>                                                                                                    | eces>                                                            |                             |
|              | <pre><description>AUOZR92MEL, Ladies'</description></pre>                                                                                                    | 100% silk knitted blouse </th <th>Description&gt;</th>           | Description>                |
|              | <countryofmanufacture>CN<th>tryOfManufacture&gt;</th><th></th></countryofmanufacture>                                                                                                    | tryOfManufacture>                                                |                             |
|              | <pre></pre>                                                                                                    | onizedCode>                                                      |                             |
|              | <weight></weight>                                                                                                    |                                                                  |                             |
|              | <units>KG</units>                                                                                                    |                                                                  |                             |

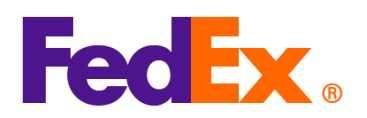

|  | <value>0.5</value>                 |
|--|------------------------------------|
|  |                                    |
|  | <quantity>2</quantity>             |
|  | <quantityunits>PCS</quantityunits> |
|  | <unitprice></unitprice>            |
|  | <currency>AUD</currency>           |
|  | <amount>100</amount>               |
|  |                                    |
|  | <customsvalue></customsvalue>      |
|  | <currency>AUD</currency>           |
|  | <amount>200</amount>               |
|  |                                    |
|  |                                    |
|  |                                    |